Skype Kurzanleitung

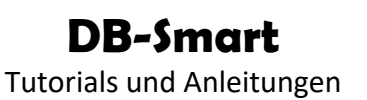

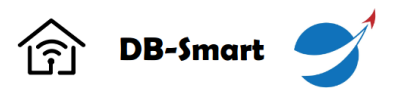

# Skype Eine Kurzanleitung

#### Was ist Skype?

Skype ist eine Video- und Audio Chatplattform, welches für Chats (schriftlich), Telefonanrufe und -konferenzen sowie für Videoanrufe und -konferenzen genutzt werden kann.

Die Software kann kostenlos genutzt werden, lediglich das Hosten einer Konferenz erfordert einen kostenpflichtigen Zugang.

Es stehen Skype Apps für folgende Systeme zur Verfügung: Windows, Android, iOS, MacOS.

Ausserdem kann Skype mit einer Browserbasierten Version auch auf allen anderen Systemen genutzt werden.

## Einen Chat starten

1. Öffnen Sie die Skype App

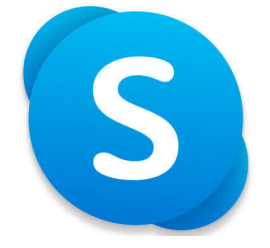

2. Klicken Sie den Namen der Person an mit der die kommunizieren wollen. (1)

Es wird das Chatfenster geöffnet

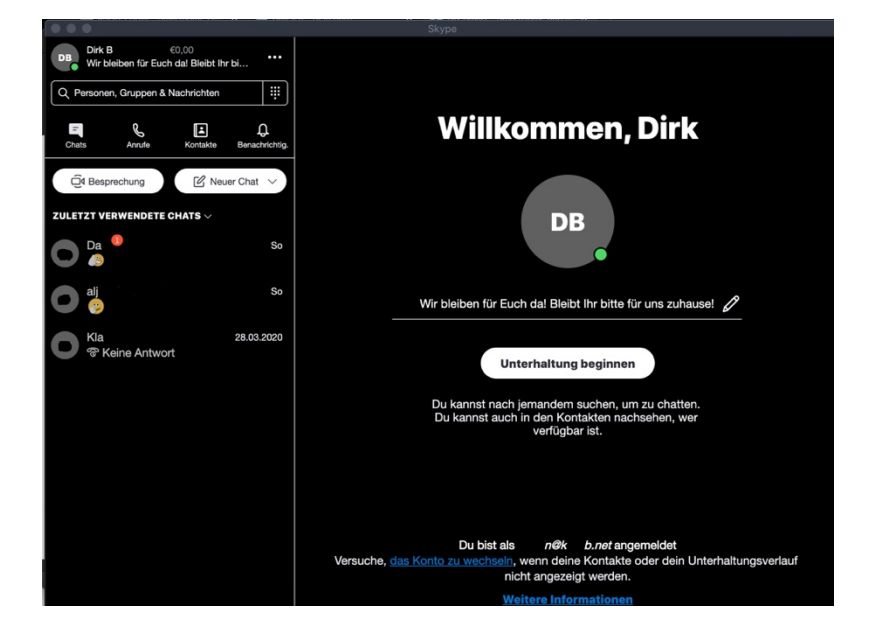

Skype Kurzanleitung

## **DB-Smart** Tutorials und Anleitungen

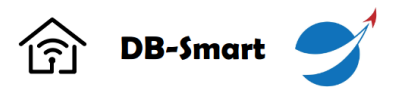

# Chatten, Telefonieren und Videotelefonat

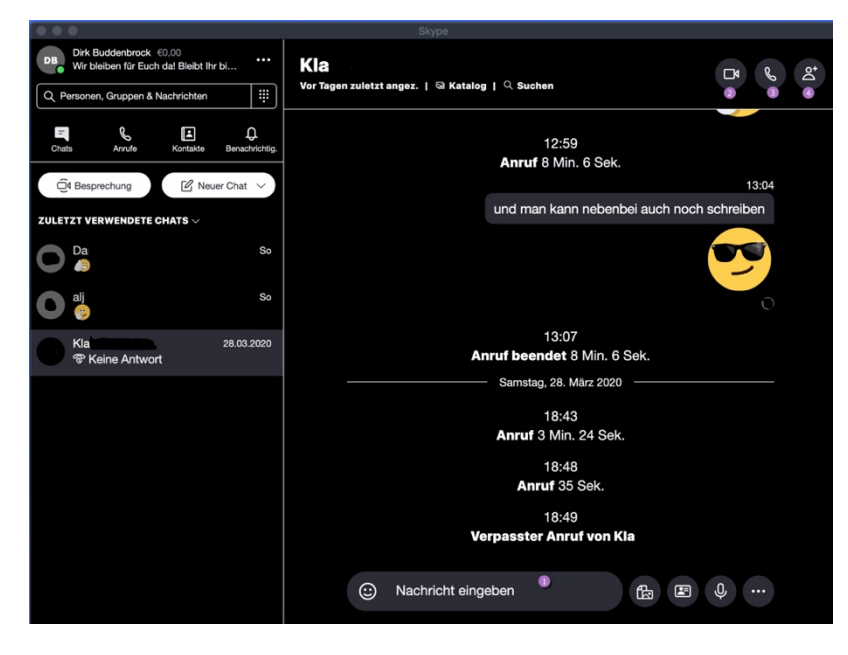

Im Chatfenster können Sie einen Textchat (**Punkt 1**) führen oder eine Videounterhaltung (**Punkt 2**) bzw. eine Audiounterhaltung (**Punkt 3**) führen.

Einen Textchat können Sie führen indem Sie einfach den Text eingeben und mit Enter absenden.

Um einen Audio- oder Videoanruf zu tätigen klicken Sie bitte auf das entsprechende Symbol (Punkt 2 bzw. 3).

Die Verbindung wird dann aufgebaut und nachdem Ihr Gesprächspartner den Anruf angenommen hat können Sie sich mit oder ohne Bild unterhalten.

#### Steuerungsoptionen während eines Audio- oder Videoanrufes

Sie können während eines Anrufs Ihre Kamera und/oder Ihr Mikrofon stummschalten

Dazu nutzen Sie bitte die Steuerbuttons im unteren Teil des Anruffensters

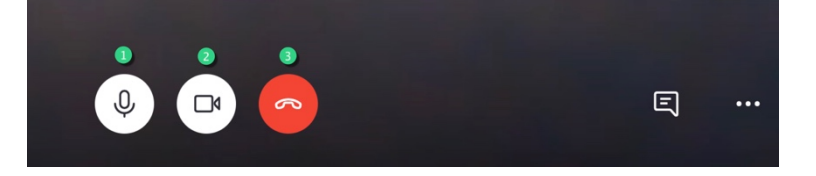

- 1: Mikrofon stummschalten
- 2: Kamera aus- oder einschalten
- 3: Anruf beenden

Weitere Steuermöglichkeiten können Sie einfach ausprobieren oder Sie nutzen den Hilfebereich der SkypeApp.